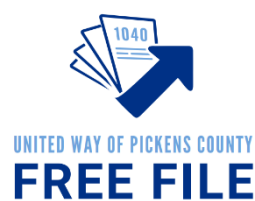

Step-by-Step to Free File Certification FREE F

**Record Your Login Names and Passwords Below** 

#### Link and Learn Account:

Login Name:

Password:

# **Free File Interpreter**

Free File Interpreters translate for taxpayers who need language assistance. Interpreters aren't needed 100% of the time. Interpreters can choose to be on hand as an Intake Coordinator or Tax Preparer who steps in to interpret when needed. Or an interpreter can function on call or be scheduled for a specific designated day publicized in advance to have an interpreter available. Thank you for your help!

All volunteers are required to pass 2 basic certifications through the IRS pertaining to conduct and the overall process the taxpayer will go through from start to finish. This guide will take you through the process step by step.

### Step 1: Create a Link & Learn Account

| Home                                                              | Central                    | This is a screens<br>main Link and Le |
|-------------------------------------------------------------------|----------------------------|---------------------------------------|
| Certification Tests                                               | Instructor Tools           | create an accou                       |
|                                                                   | Classroom Presentations    | use the Usernar                       |
| Username:                                                         | Lesson Plans               | Password sectio                       |
| Username<br>Password:                                             | Instructor Guide 4555e     | In. If you forget                     |
| Password                                                          |                            | username or pa                        |
| <ul> <li>Sign in to your IRS account:</li> <li>Sign in</li> </ul> | More Help                  |                                       |
| oign in                                                           | Getting Started Tutorial   | Forgot Password                       |
|                                                                   | IRS Publications and Forms | Username? to r                        |
| Set up a new IRS account:                                         |                            |                                       |

his is a screenshot of the nain Link and Learn ccount page. After you reate an account, you'll se the Username and assword section to Sign n. If you forget your sername or password, elect "CLICK HERE" under orgot Password or Isername? to retrieve it.

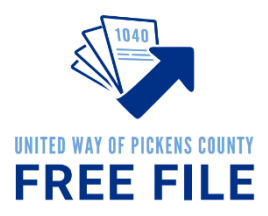

## <u>Tips:</u>

Your Group: 01-VITA Volunteer

Partner/Organization Name: United Way of Pickens County

**Do you want to take the Site Coordinator certification?** Unless you plan to be a Site Coordinator and have talked to Nicole about this, it is not necessary.

**Do you plan to volunteer in the VITA/TCE Program?** Yes! Free File falls under the federal VITA program.

Training Source: Link and Learn Taxes (e-learning)

**For those sections that do not have a red star, you do not need to complete the field.** For example, if you do not have a PTIN Number, CTEC Number, or a need for continuing education credits, leave those sections blank.

## Step 2: Volunteer Standards of Conduct (VSC) Exam

- The exam questions are found in the Pub 6744 (pages 11-14). You can get a paper version from Nicole or an electronic version here: <a href="https://www.irs.gov/pub/irs-pdf/f6744.pdf">https://www.irs.gov/pub/irs-pdf/f6744.pdf</a>
- The answers are found in the Volunteer Standards of Conduct (VSC) Training in Publication 4961. You can get a paper version from Nicole or find the material here: <u>https://www.irs.gov/pub/irs-pdf/p4961.pdf</u> (pages 2-21).
- Sign in to Link and Learn using the Username and Password on the left side of the screen. <u>https://linklearntaxescertification.com</u>. Click on the Volunteer Standards of Conduct Exam and answer the questions.
- Minimum Proficiency Requirement is 80% or 8 out of 10 correct answers. Exam may be retaken using retest for an initial Score of 79% or less.
- Estimated completion time for exam is 1 hour.

| VITA/TCE Certification Test                                 | TA/<br>My Account   | <b>TC</b><br>Cent | E                                |                                           | Welcome Nicole!   Si                                                                                                |  |
|-------------------------------------------------------------|---------------------|-------------------|----------------------------------|-------------------------------------------|----------------------------------------------------------------------------------------------------|--|
| Circular 230                                                | Basic               | Advanced          | Military                         | International                             | Puerto Rico                                                                                                    |  |
| Course name                                                 | rse name            |                   | Pass/Fail<br>(click for results) | Attempts (2 attempts<br>per exam allowed) | You may sign your<br>Volunteer Agreement<br>electronically by checking this                                         |  |
| 2022 Volunteer Standards of Conduct Exam                    |                     | 100.00 %          | Pass<br>Print Certificate        | 1                                         | box                                                                                                    |  |
| 2022 Intake/Interview and                                   | Quality Review Exam | 100.00 %          | Pass<br>Print Certificate        | 1                                         | NICOIE ZEISEL 11/16/2022                                                                                            |  |
| 2022 Federal Tax Law Test for Circular 230<br>Professionals |                     |                   |                                  | 0                                         | Click here to open and<br>complete your Volunteer<br>Agreement. Click Print from<br>the file menu to print the page |  |
|                                                             |                     |                   |                                  |                                           | Save the Volunteer Agreemer                                                                                         |  |

Step 3: Intake/Interview and Quality Review Exam

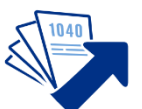

- The exam questions are found in the Pub 6744 on (pages 23-24). You can get a paper version from Nicole or an electronic version here: <u>https://www.irs.gov/pub/irs-pdf/f6744.per</u> E FILE
- The answers are found in the Intake Interview and Quality Review Processes in Pub 4961. You can get a paper version from Nicole or find the material here at <a href="https://www.irs.gov/pub/irs-pdf/p4961.pdf">https://www.irs.gov/pub/irs-pdf/p4961.pdf</a> (pages 22-28).
- For additional information see Publication 5101 Intake/Interview & Quality Review Training at https://www.irs.gov/pub/irs-pdf/p5101.pdf
- Sign in to Link and Learn using the Username and Password on the left side of the screen. <u>https://linklearntaxescertification.com</u>. Click on the Intake/Interview and Quality Review Exam and answer the questions.
- Minimum Proficiency Requirement is 80% or 8 out of 10 correct answers. Exam may be retaken using retest for an initial Score of 79% or less.
- Estimated completion time for exam is 20 minutes.

#### Step 4: Submit Signed Volunteer Agreement

- Sign in to Link and Learn using the Username and Password on the left side of the screen. <u>https://linklearntaxescertification.com</u>.
- On the right side of the screen, you'll see a check box prompting you to sign your Volunteer Agreement electronically by checking this box.
- After checking the box, select the blue "Click here" link underneath to open and complete your Volunteer Agreement for your records.
- A PDF will appear in the bottom left-hand side of your screen. Click to open.
- You need to submit this agreement to United Way of Pickens County. You can either download and email it to Nicole at <a href="mailto:nzeiset@uwpickens.org">nzeiset@uwpickens.org</a> or you can print it and turn it in person.

| Circular 230                                            | Basic | Advanced | Military Internatio              |                                        | Puerto                                                         |  |
|---------------------------------------------------------|-------|----------|----------------------------------|----------------------------------------|----------------------------------------------------------------|--|
| Course name<br>2018 Volunteer Standards of Conduct Exam |       | Score    | Pass/Fail<br>(click for results) | Attempts (2 attempts per exam allowed) | You may sign y<br>Volunteer Agreem                             |  |
|                                                         |       | 100.00 % | Pass<br>Print Certificate        | 1                                      | electronically by ch<br>box                                    |  |
| 2018 Intake/Interview and Quality Review Exam           |       | 100.00 % | Pass<br>Print Certificate        | 1                                      | Mary Meador 11/1                                               |  |
| 018 Site Coordinator Trai                               | ning  | Complete | Print Certificate                | N/A                                    | Click here to open<br>complete your Volu<br>Agreement. Click f |  |